# How to use Google analytics with Sociuu

Follow these steps to track your posts using Google Analytics tags:

## 1. Enable Google Analytics Tags:

When creating a post, go to the email message section and activate Google Analytics tags.

| Туре         | Content                          | Message          |
|--------------|----------------------------------|------------------|
| mail values  | Link tag ma                      | anagement        |
| Subject line | Google Analytic                  | 33               |
| Sender name  | Adobe Analytics<br>Matomo (forme | s<br>erly Piwik) |
| Email text   | Custom tags<br>No tags           |                  |

#### 2. Make Sure the Link is Trackable

- The post must include the link to the page (e.g., blog or website) you want to track.
- Ensure the link is correct and points to your company-owned pages.
- If another link is detected, you'll be prompted to switch to that link. Verify the link by visiting it in your browser to confirm.

| H<br>Choosing the                                                                          | ow to identify and define key metrics for your employee |   |
|--------------------------------------------------------------------------------------------|---------------------------------------------------------|---|
| right KPI's<br>rer your EA Program                                                         | tps://www.linkedin.com/feed/update/urn:li:share:7250    |   |
| social media<br>No Suggested text added                                                    |                                                         |   |
| Another link detected We found another link in your conter New URL: https://lnkd.in/dXuKyA | nt description. Do you wish to use that instead?        | × |
| Use new link                                                                               | Keep current link                                       |   |

#### 3. Required UTM Parameters

To enable link tracking, you must write a value to these three mandatory UTM parameters:

- utm\_source
- utm\_medium
- utm\_campaign

If any of these values are missing, tracking will not work.

| Link tag management                                              |                                              |  |  |  |  |
|------------------------------------------------------------------|----------------------------------------------|--|--|--|--|
| Google Analytics                                                 | •                                            |  |  |  |  |
| Key/Identifier                                                   | Value *                                      |  |  |  |  |
| utm_source                                                       | Sociuu +                                     |  |  |  |  |
| The identifier of the query parameter pair (e.g. sociuu_post_id) | Value can either be static text or dynamic   |  |  |  |  |
| Key/Identifier                                                   | Value                                        |  |  |  |  |
| utm_medium                                                       | Advocacy +                                   |  |  |  |  |
| The identifier of the query parameter pair (e.g. sociuu_post_id) | Value can either be static text or dynamic   |  |  |  |  |
| Key/Identifier                                                   | ✓ Value ———————————————————————————————————— |  |  |  |  |
| utm_campaign                                                     | Employees +                                  |  |  |  |  |
| The identifier of the query parameter pair (e.g. sociuu_post_id) | Value can either be static text or dynamic   |  |  |  |  |

#### 4. Example values for UTM Parameters

Feel free to use these values to identify your campaigns in Google Analytics:

| utm_source   | Sociuu    |
|--------------|-----------|
| utm_medium   | Advocacy  |
| utm_campaign | Employees |

### 5. Check Results in Google Analytics

Your results will appear in your Google Analytics account within 48 hours. Search for your tracking values by filtering on "Traffic Acquisition: Session source / Medium "and finding the values on the column below.

| A | $(\widehat{\pm})$ | 1  | Traffic acquisition: Sessio | n source / medi | um ⊘ → | (+) Last 28 da | ys Nov 14 - Dec 1' | 1, 2024 👻 📕 |  |
|---|-------------------|----|-----------------------------|-----------------|--------|----------------|--------------------|-------------|--|
|   | _                 |    | reterral                    |                 |        |                |                    |             |  |
|   |                   | 8  | (not set)                   | 10              | 0      | 0%             | 1m 51s             | 10.20       |  |
|   |                   | 9  | Inkd.in / referral          | 6               | 3      | 50%            | 13s                | 3.17        |  |
|   |                   | 10 | hs_automation / email       | 5               | 3      | 60%            | 9s                 | 3.80        |  |
|   |                   | 11 | app.falcon.io / referral    | 3               | 2      | 66.67%         | 14s                | 3.33        |  |
|   |                   | 12 | app.hubspot.com / referral  | 3               | 1      | 33.33%         | 33s                | 6.00        |  |
|   |                   | 13 | l.instagram.com / referral  | 2               | 0      | 0%             | 0s                 | 4.00        |  |
|   |                   | 14 | sociuu / employees          | 2               | 1      | 50%            | 11s                | 6.50        |  |
|   |                   | 15 | Employees / Advocacy        | 1               | 1      | 100%           | 6s                 | 5.00        |  |
|   |                   | 16 | adwords / ppc               | 1               | 0      | 0%             | 3s                 | 3.00        |  |

For more details, check <u>Sociuu's UTM tags guide</u>.

If you have questions, please contact us!

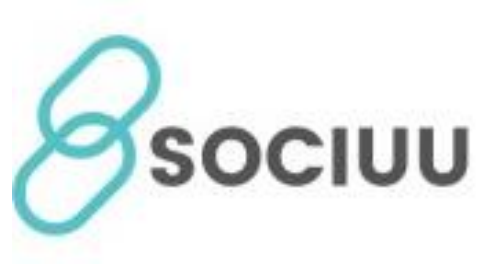

**Sociuu** Success@sociuu.com